## How to Transfer Amazon Shares Out of Your Morgan Stanley at Work Stock Plan Account

You may transfer or gift Amazon shares from your stock plan account to another account in your name, or to a third party (individual, charity, trust, etc.). The process depends on the value of your share transfer, and the location and type of the receiving account. For estate account questions, please contact the Morgan Stanley Service center. See contact information on <u>page 7</u> below.

# Transfers or Gifting of Shares to a Third Party, Donor-Advised Fund, or Charity, are Subject to Amazon's Insider Trading Policy

If you are subject to the trading window or preclearance, Amazon's plan rules require that you contact Amazon's Legal Department at <a href="mailto:stockpolicy@amazon.com">stockpolicy@amazon.com</a> to make a gift of Amazon securities. You may only make gifts of Amazon securities during the trading window unless you can make certain legal representations concerning the gifted shares.

# Transfer Instructions for Same Name, 3<sup>rd</sup> Party Name, and Gifting (in the U.S. and Canada)- For Non-U.S. Transfers Skip to Page 5

|    |                                             | <b>X</b>    | a ) <sup>anuar</sup>                                | en 🗠 Portfolio 🔁 Activity 🗅 Documents 🖤 Learning Center 🛛 🖉 🕑 Perticipant                                                                                                    |
|----|---------------------------------------------|-------------|-----------------------------------------------------|----------------------------------------------------------------------------------------------------|
| 1. | To get started, go to the Portfolio page of | Po          | rtfolio                                             | Interactive portfolio chart                                                                                                    |
|    | our account. Select the Shares & Cash       | Stock       | Options & RSUs Shares & C                           | Cash Holdings                                                                                                    |
|    | Holdings tab then click on Sell/Transfer    | Sha<br>Here | res & Cash Holdin<br>a a summary, including plan co | ngs<br>contributions.                                                                                                    |
|    | Shares to the right of shares you want to   | Com         | pany shares held with                               | th Morgan Stanley                                                                                                    |
|    | transfer.                                   | 3 p         | splay Currency: US Dollars                          | 8                                                                                                    |
|    |                                             | Trans       | action View Cash Summery                            | Share Summary                                                                                                    |
|    |                                             | Tran        | action View of Long Share Holding                   | ng Account                                                                                                    |
|    | On the next screen, select Transfer         |             | Plan                                                | Fund Fund Fund Fund Fund Fund Fund Fund                                                                                                    |
|    | shares.                                     | Ama         | on.com Inc. Long Share Savings Plar                 | ton AMZN-NASOAD (dealed \$471070 USD 250 C 300 C 300 C |
|    |                                             |             |                                                     |                                                                                                    |
|    |                                             | _           |                                                     |                                                                                                    |
|    |                                             | Mor         | jan Stanley 🕡 Dashb<br>RK                           | hboard 🕍 Portfolio 😤 Activity 🗅 Documents 🍸 Learning Center 🖉 🕑 Participant                                                                                                    |
|    |                                             | Sel         | l your shares<br>NASDAQ from Amazon.com Inc         | nc. Long Share Savings Plan Minutes remembing?                                                                                                    |
|    |                                             | -           |                                                     | maang domoring .                                                                                                    |
|    |                                             | ом          | ethod                                               |                                                                                                    |
|    |                                             | o Pi        | iority                                              |                                                                                                    |
|    |                                             | 0 O         | der details<br>oceeds delivery                      |                                                                                                    |
|    |                                             | o Ro        | wiew                                                |                                                                                                    |
|    |                                             | • c         | onfirmation                                         |                                                                                                    |
|    |                                             | AMS         | NINASDAQ                                            | ą                                                                                                    |
|    |                                             | -0.12       | 8.87<br>(-0.06%) ↓                                  |                                                                                                    |
|    |                                             | 19 5        | ares available to sell                              | Would you like to sell your shares or transfer them:<br>We've made it easier to sell your shares. We'll switch you to the classic view if you would like to transfer shares.                                                                                                    |
|    |                                             |             |                                                     |                                                                                                    |
|    |                                             |             |                                                     | Sell shares Transfer shares C                                                                                                    |

#### Steps 2a-4a: Share Transfer Instructions for Same Name Account in U.S. or Canada

#### FOR SAME NAME TRANSFERS

**ONLY:** Before you start any transactions, you must add/edit standing brokerage instructions for share transfers.

Go to your **Profile** by clicking your name in the top right corner of the screen. Click **View Profile** then select **Manage Brokerage Account Information** under the Financial Institution Information.

**NOTE:** Same name transfers cannot be made to other Morgan Stanley accounts in your name.

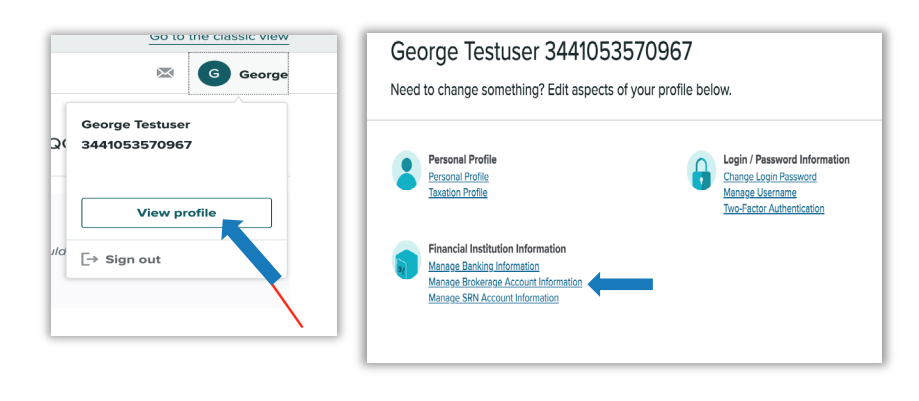

2a. Under Transaction Type, choose Shares Transfer. Then under Lot Selection, select Earliest Acquisition First to have your oldest shares leave your account first. Or, if you want to elect shares with a specific cost basis to be transferred, choose Select by Acquisition Date.

> Next, enter the number of shares you wish to transfer in the **Available for Sale/Transfer** section.

**NOTE:** Original or adjusted cost basis is for display purposes only when selecting your lot.

**3a.** When prompted as to how you want shares delivered, choose the option appropriate for your account.

|                                        | rters                                 |                              |              |                                           |                                     | Pa                                                       | rameters                           | Order                     | Delivery            | > Verify > Complete                 | 2 |
|----------------------------------------|---------------------------------------|------------------------------|--------------|-------------------------------------------|-------------------------------------|----------------------------------------------------------|------------------------------------|---------------------------|---------------------|-------------------------------------|---|
| Click here to                          | transact using multipl                | e funds                      |              |                                           |                                     |                                                          |                                    |                           |                     |                                     |   |
| Amazon.com                             | Inc. Long Share Savin                 | ng Plan                      |              |                                           |                                     |                                                          | i.                                 |                           |                     |                                     |   |
|                                        |                                       | Transact                     | ion Type:    | Cash Transact<br>O Real Time              | tion<br>Sale                        |                                                          |                                    |                           |                     |                                     |   |
|                                        |                                       |                              |              | Bulk Share                                | Withdrawal                          | Place mouse pointer over selection to see its definition |                                    |                           |                     |                                     |   |
|                                        |                                       |                              |              | O Shares Tra                              | nsfer                               |                                                          |                                    |                           |                     |                                     |   |
|                                        |                                       |                              |              | Gift or Tran                              | nsfer Shares to Thi                 | rd Party                                                 |                                    |                           |                     |                                     |   |
|                                        |                                       | Lot S                        | ielection    | O Earliest Acqu<br>O Select by Ac         | uisition First<br>quisition Date 🙁  | Place mouse po                                           | inter over selection               | to see its definiti       | on                  |                                     |   |
|                                        |                                       | Cost Basis Inform            | nation: ()   | O Original<br>Adjusted                    | Place mouse po                      | inter over selectio                                      | in to see its definit              | ion                       |                     |                                     |   |
|                                        |                                       |                              |              |                                           |                                     |                                                          |                                    |                           |                     |                                     |   |
|                                        |                                       |                              |              |                                           | Continue                            | Cancel                                                   |                                    |                           |                     |                                     |   |
| wailable for S                         | ale/Transfer                          |                              |              |                                           | Continue                            | Cancel                                                   |                                    |                           |                     |                                     |   |
| Available for S<br>Acquisition<br>Date | ale/Transfer<br>Plan - Fund           | Type of<br>Money             | Lot          | Capital<br>Gain<br>Impact                 | Continue<br>Gain/Loss               | Cancel<br>Cost Basis                                     | Cost Basis<br>Per Share            | Number of<br>Shares       | All from<br>Tranche | Employee Shares to<br>Sell/Transfer |   |
| Acquisition<br>Date<br>25-Mar-2018     | ele/Transfer<br>Plan - Fund<br>Amazon | Type of<br>Money<br>Employee | Lot<br>2,932 | Capital<br>Gain<br>Impact<br>Long<br>Term | Continue<br>Gain/Loss<br>\$3,478.86 | Cancel<br>Cost Basis<br>\$2,043.14                       | Cost Basis<br>Per Share<br>\$51.08 | Number of<br>Shares<br>40 | All from<br>Tranche | Employee Shares to<br>Sell/Transfer |   |

| Step 3: Delivery                                                                                                    | Benerates Order Delivery Verty Con |
|----------------------------------------------------------------------------------------------------|------------------------------------|
| How would you like your shares delivered? 😕                                                                                                   |                                    |
| Note: The estimated delivery starts on the transaction settlement date                                                                        |                                    |
| Deposit Shares to Personal Brakenge Account - Average 2-5 business days.     D IPS (Direct Resistation Systems - Average 10-12 business days. |                                    |

**4a.** Next, the brokerage account you previously added will automatically be selected if you choose to deposit shares to a personal brokerage account. If you need to make changes, click on Edit Brokerage Account.

Steps 2b-4b: Share Transfer Instructions for 3<sup>rd</sup> Party Name and Gifting in U.S. or Canada

**2b.** If "Gift or Transfer Shares to a Third Party" was selected in the in previous step of "Transaction Type", follow the steps below.

**NOTE:** Original or adjusted cost basis is for display purposes only when selecting your lot.

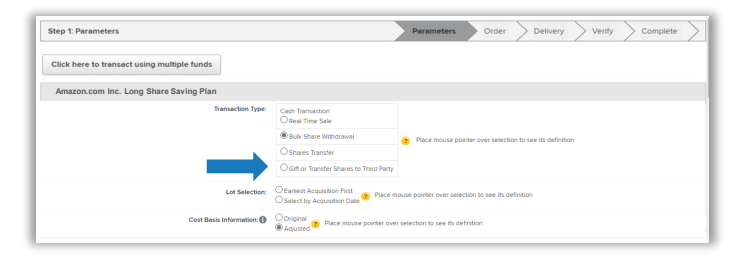

3b. You will only be presented with the option to select Deposit Shares to Personal Brokerage Account, and you will be prompted to input brokerage instructions by selecting Add Brokerage Account.

**NOTE:** Brokerage instructions will not be stored for gifting/third party transfers so you will always be prompted to input brokerage instructions when gifting shares or sending to a third party.

|                                                                                                    |                                |           |         | _          |
|----------------------------------------------------------------------------------------------------|--------------------------------|-----------|---------|------------|
| Step 3: Delivery                                                                                                    | Enances Out                    | er Delvey | verty > | Complete > |
| How would you like your shares delivered? 👻                                                                                                    |                                |           |         |            |
| Note: The estimated delivery starts on the transaction settlement date                                                                                                    |                                |           |         |            |
| ® Deposit Shares to Personal Booleanage Account - Average 2-S business days.                                                                                                    |                                |           |         |            |
| To what brokesage account would you like your shares delivered?                                                                                                    |                                |           |         |            |
| A Perse ensure your toolerage information is correct. We do not verify this information prior to processing your payment and see not responsible for the accuracy of your boolerage details or for any additional fees | r delays due to incorrect info | mation.   |         |            |
|                                                                                                    |                                |           |         |            |
| Edit Brokenege Account                                                                                                    |                                |           |         |            |

**4b.** Add the details for the account you wish to transfer to then click **Save**.

| "Purpose Of Third-Party<br>Transfer:                                                                                                    | Grit or Charity Donation     This is a charitable donation where cost basis is determined     by current of tim material value.     Non-Charitable Trainate     Than method of develow y for divorce settlements, joint     than encoding develow y for divorce settlements, joint     occursts, train accounts, etc. Cost basis as determined by     cognitor purchase proof for such temptices. |
|----------------------------------------------------------------------------------------------------|----------------------------------------------------------------------------------------------------|
| *Clearing Code/DTC Number:                                                                                                    |                                                                                                    |
| *Clearing Code Type:                                                                                                    | CUID - Canada 🗸                                                                                                    |
| Clearing Code Memo:                                                                                                    | 0                                                                                                    |
| Brokerage Firm:                                                                                                    |                                                                                                    |
| "Account Number:                                                                                                    |                                                                                                    |
| "Third-Party Account Title:                                                                                                    |                                                                                                    |
| Further Credit Account<br>Number:                                                                                                    |                                                                                                    |
| "Account Currency:                                                                                                    | ~                                                                                                    |
| Brokerage Contact Inform<br>7 you have accurate contact Information<br>address to deliver proceeds by Mai ca<br>Add Contact Information | ation<br>s for york brokenge finn, add it below. Enter a brokenge account<br>it to broken                                                                                                    |
|                                                                                                    | Save Cancel                                                                                                    |

 Click the transfer information and enter your account password to verify your identity, then click the General Transaction Agreement box. Once complete, click Submit Transaction.

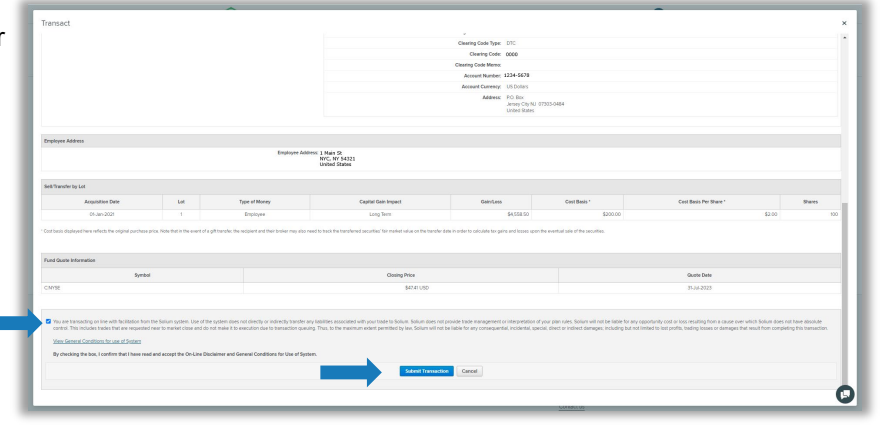

 Once a transaction is submitted you will receive a Transaction Complete notification, which provides a link where you can check on the status of your transaction. To exit this screen, click Back to Main Transactions Page.

| Transet                                                                                                    | ×                                               |
|----------------------------------------------------------------------------------------------------|-------------------------------------------------|
| Step 6: Complete                                                                                                    | Perameters Coder Celvery Paview Vienty Complete |
| Transaction Complete                                                                                                    |                                                 |
| The Franciscon Intel Section Section S |                                                 |
| Reference Numbers                                                                                                    |                                                 |
| ANNEN SHARES WRANNED RE                                                                                                    |                                                 |
| four shares from this transaction will annie in appreciationality 🔯 business days from the transaction settlement statu.<br>The shares any priority informatio properties (or you shared to the priority of the transaction settlement and                                                                                                    |                                                 |
| Ed to Max Transform Type                                                                                                    |                                                 |
|                                                                                                    |                                                 |
|                                                                                                    |                                                 |

#### Transferring Shares Overview (for outside the U.S. or Canada)

| Value of Transfer                                                                                                    | Transferring to                                                                                                    | Step 1                                                                                                    | Step 2                                                                                                    |  |
|----------------------------------------------------------------------------------------------------|----------------------------------------------------------------------------------------------------|----------------------------------------------------------------------------------------------------|----------------------------------------------------------------------------------------------------|--|
| Less than or equal to<br>US\$100,000*                                                                                         | An account in your name or a third party's name <b>outside the U.S. or Canada</b>                                                                   | You may instruct the transfer by phone. Go to page 7 to find the direct dial phone numbers for your location.                                                                                                    | Only if instructing the<br>transfer by phone: Call the<br>Morgan Stanley Service<br>Center agent to begin the<br>process. No paperwork is<br>required. Please be prepared<br>to provide the firm name, DTC<br>number, Account Number,<br>account title and contact<br>information if outside the U.S.                             |  |
| * Note: If your goal is<br>US\$100,000 in stock<br>to break up the transf<br>\$100k requests and in<br>instructions for Great | A transfer agent<br>to transfer out over<br>value, you will not be able<br>ters into multiple under<br>instead you must follow<br>er than US\$100K. | Complete Morgan<br>Stanley's <u>Global Stock</u><br><u>Plan Services Letter of</u><br><u>Authorization for Direct</u><br><u>Registration System</u><br>(DRS) <u>Transfer**</u> .<br>Follow all submission<br>instructions on the form<br>and see <u>page 6</u> . | Please note, if the account is<br>in the name of a third party or<br>in a name that differs from<br>your Morgan Stanley account,<br>government issued ID will be<br>required. For joint accounts,<br>ID will be required for both<br>owners. See submission<br>instructions on the form or<br><u>page 6</u> for more information. |  |
| Greater than US<br>\$100,000                                                                                                  | An account in your name or a<br>third party's name <b>outside the</b><br><b>U.S. or Canada</b><br>A transfer agent                                  | Complete Morgan<br>Stanley's Letter of<br>Authorization for Stock<br>Transfer for Non-<br>U.S./Non-Canadian<br>Financial Institutions                                                                                                    | Follow all submission<br>instructions on the form and<br>see <u>page 6</u> . Please note, if<br>the account is in the name of<br>a third party or in a name that<br>differs from your Morgan<br>Stanley account, government<br>issued ID will be required. For                                                                    |  |
|                                                                                                    |                                                                                                    | Stanley's <u>Global Stock</u><br><u>Plan Services Letter of</u><br><u>Authorization for Direct</u><br><u>Registration System</u><br><u>(DRS) Transfer**</u> .                                                                                                    | joint accounts, ID will be<br>required for both owners. See<br>submission instructions on<br>the form or <u>page 6</u> for more<br>information.                                                                                                    |  |

**\*\*Note:** Direct Registration System (DRS) transfer requests require specialty handling and additional documentation, please contact the Morgan Stanley service center for further guidance.

### Letter of Authorization

#### If you are required to submit a completed Letter of Authorization, you have two options:

**Option 1** - Mail or fax the completed form to: Morgan Stanley / Global Stock Plan Services P.O. Box 182616 Columbus, OH 43218-2616 Fax: +1 614-467-4471

Once the form is received and reviewed, **Morgan Stanley will call you to verbally verify** your voice to prevent fraud.

**Option 2** - Call the Morgan Stanley Service Center to request the *Letter of Authorization* form be sent to you via Secure Email. You will then return your completed form via Secure Email.

**PLEASE NOTE: Processing times on all transfer types can vary.** For an estimated date of transfer, please request this during your call or during call-back verification from Morgan Stanley Service Center if transfer form was submitted to an agent and **be sure to submit your request well in advance of the date you need the transfer completed**. For faster processing, please complete the forms electronically.

### **Special Considerations for Third Party Transfers**

It is important to note that transfers of any value to a transfer agent as well as all third-party transfers over \$100,000 will require you to provide a clear copy of both sides of your **government issued identification** document, including signature. It is recommended that you enlarge the copy to ensure readability.

## Be aware that if the signature on your *Letter of Authorization for Stock Transfer* form does not match your government issued identification, your request cannot be processed.

If you are concerned about your signature matching, consider one of the following options:

- 1. Provide alternate identification such as a government issued passport,
- 2. Have the Letter of Authorization notarized; or,
- 3. Request the receiving account broker dealer to provide a *Medallion Signature Guarantee* stamp on the Letter of Authorization for Stock Transfer form.

### **Need Help?**

For assistance, please call the Morgan Stanley Service Center

#### For Canada, Mexico, United States:

(Toll-Free) +1-866-533-2575 Hours: 8 A.M. to 8:00 P.M. ET (Eastern Time)

#### All Other Countries (or if unable to connect):

Hours: 24 hours a day; Monday - Friday Visit <u>AT&T Direct Toll-Free Access Codes website</u> and dial the appropriate Access Code for your country, then 833-500-0341.

#### Staffed languages:

French (during EMEA business hours), Cantonese, Japanese, Mandarin (during Asia Pacific business hours) plus translation available in 200+ languages through Language Line Solutions.

The Morgan Stanley Global Impact Funding Trust, Inc. ("MS GIFT, Inc.") is an organization described in Section 501(c) (3) of the Internal Revenue Code of 1986, as amended. MS Global Impact Funding Trust ("MS GIFT") is a donor-advised fund. Morgan Stanley Smith Barney LLC provides investment management and administrative services to MS GIFT.

While we believe that MS GIFT provides a valuable philanthropic opportunity, contributions to MS GIFT are not appropriate for everyone. Other forms of charitable giving may be more appropriate depending on a donor's specific situation. Of critical importance to any person considering making a donation to MS GIFT is the fact that any such donation is an irrevocable contribution. Although donors will have certain rights to make recommendations to MS GIFT as described in the Donor Circular & Disclosure Statement, contributions become the legal property of MS GIFT when donated.

The Donor Circular & Disclosure Statement describes the risks, fees and expenses associated with establishing and maintaining an MS GIFT account. Read it carefully before contributing.

Morgan Stanley Smith Barney LLC ("Morgan Stanley"), its affiliates and Morgan Stanley Financial Advisors or Private Wealth Advisors do not provide tax or legal advice. Clients should consult their tax advisor for matters involving taxation and tax planning and their attorney for legal matters.

©2025 Morgan Stanley Smith Barney LLC. Member SIPC.